Crésus Facturation

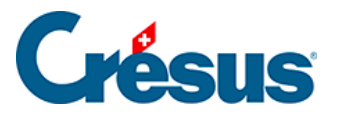

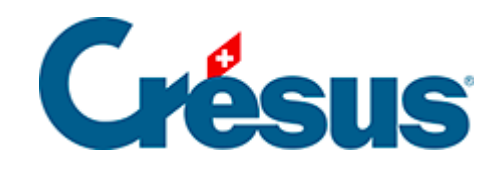

## **Crésus Facturation**

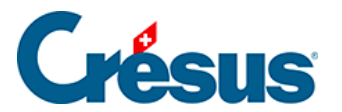

17.14 - Option - Facturation regroupée de bulletins de livraison

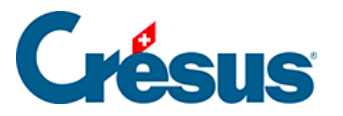

## 17.14 - Option - Facturation regroupée de bulletins de livraison

Cette option vous permet de regrouper automatiquement tous les bulletins de livraison sur une ou plusieurs factures particulières, client par client.

Tout d'abord, il vous faut décider si vous souhaitez que chaque article de chaque bulletin de livraison soit spécifié individuellement sur la facture, comme dans cet exemple :

| Date     | BLN° | Désignation         | Unité | Nombre | Prix HT | Total  |
|----------|------|---------------------|-------|--------|---------|--------|
| 02.04.23 | 1002 | Croissant au beurre | рсе   | 80     | 1.40    | 112.00 |
|          |      | Croissant complet   | рсе   | 50     | 1.80    | 90.00  |
|          |      | Petit pain au lait  | pce   | 30     | 1.10    | 33.00  |
|          |      | Petit pain chocolat | pce   | 20     | 2.10    | 42.00  |
| 05.04.23 | 1004 | Croissant au beurre | рсе   | 100    | 1.40    | 140.00 |
|          |      | Croissant complet   | pce   | 60     | 1.80    | 108.00 |
|          |      | Petit pain au lait  | pce   | 40     | 1.10    | 44.00  |
|          |      | Petit pain chocolat | pce   | 25     | 2.10    | 52.50  |
| 07.04.23 | 1006 | Croissant au beurre | pce   | 60     | 1.40    | 84.00  |
|          |      | Croissant complet   | pce   | 40     | 1.80    | 72.00  |
|          |      | Lait                |       | ······ |         | 00     |

Ou si vous souhaitez récapituler chaque bulletin de livraison en une seule ligne, comme dans cet exemple :

| Date       | <b>BLN°</b> | Désignation                                 | Unité | Nombre | Prix HT | Total |
|------------|-------------|---------------------------------------------|-------|--------|---------|-------|
| 01.04.23   | 1001        | Bulletin de livraison Nº 1001 du 01.04.2023 | pce   | 1      | 56.20   | 56.20 |
| 05.04.23   | 1003        | Bulletin de livraison Nº 1003 du 05.04.2023 | pce   | 1      | 56.20   | 56.20 |
| 07.04.23   | 1005        | Bulletin de livraison Nº 1005 du 07.04.2023 | pce   | 1      | 56.20   | 56.20 |
| 08.04.23   | 1007        | Bulletin de livraison Nº 1007 du 08.04.2023 | pce   | 1      | 56.20   | 56.20 |
| 10.04.23   | 1009        | Bulletin de livraison Nº 1009 du 10.04.2023 | рсе   | 1      | 56/20   | 56.20 |
| the second |             | ANAN AP                                     | and a |        | ~       | 00    |

NOTE : Dans ce second cas, étant donné qu'il n'y aura qu'une ligne par bulletin de livraison, il ne peut y avoir qu'un seul code TVA par bulletin. Vous ne pouvez donc pas mélanger des articles à taux normal et d'autres à taux réduit dans un même bulletin de livraison.

## Réglages

Rendez-vous dans les Réglages généraux

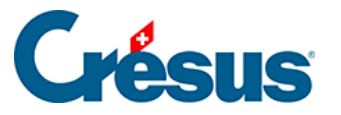

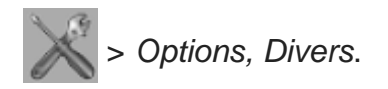

Cliquez sur le bouton Régler la facturation de Bulletins de livraison :

Régler la facturation de BL

Facturation détaillée

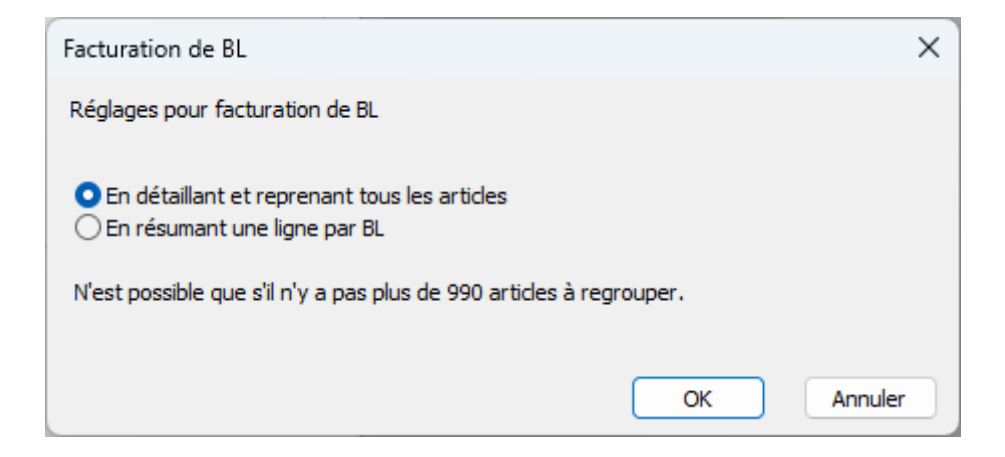

En sélectionnant ce réglage, chaque article de chaque bulletin de livraison sera indiqué sur la facture (comme dans le premier exemple ci-dessus).

Un bulletin de livraison par ligne

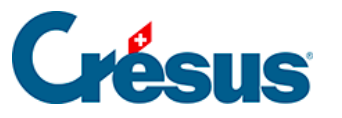

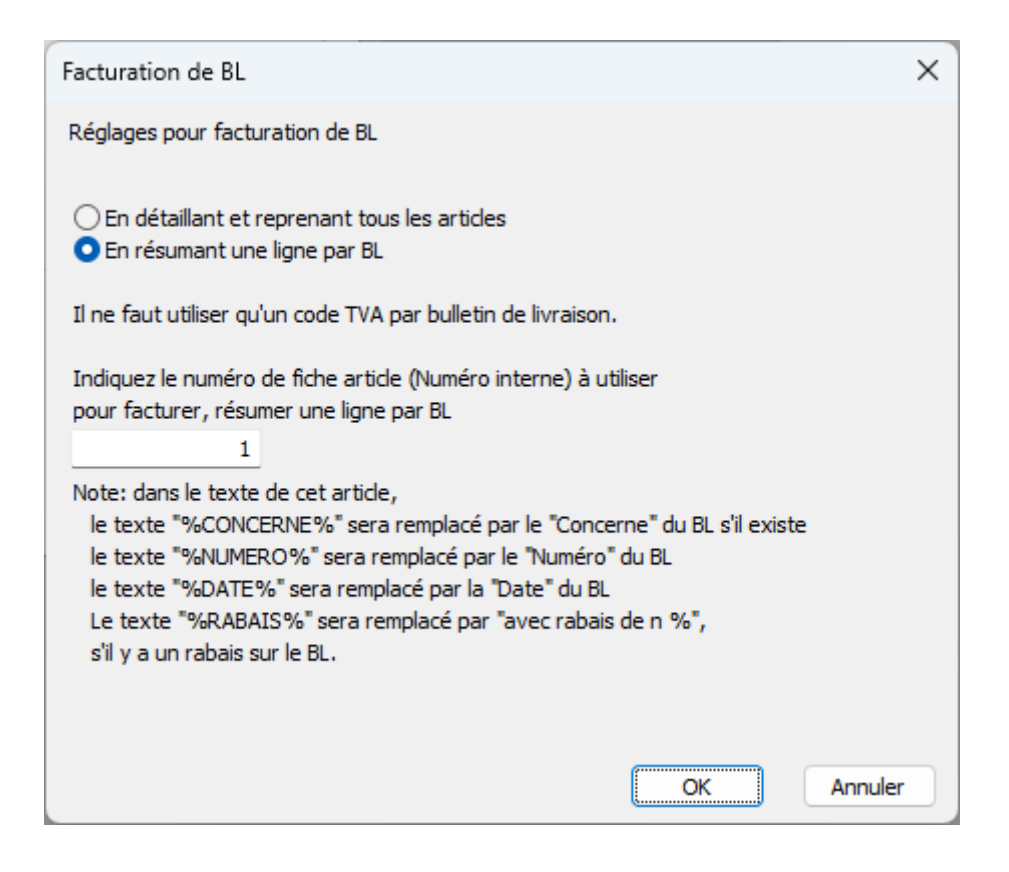

En sélectionnant ce réglage, le bulletin de livraison seul apparaîtra sur la facture, récapitulant tous les articles concernés en une seule ligne (comme dans le second exemple ci-dessus).

NOTE : Si vous choisissez ce second réglage, il vous faut au préalable avoir créé, dans la base *Articles*, un article spécifique dont la **désignation** sera utilisée à la ligne Bulletin de livraison de la facture finale. Pour désigner cet article, vous pouvez choisir d'utiliser un texte simple (par exemple « Bulletin de livraison »), mais vous pouvez aussi utiliser un texte plus complet, en utilisant par exemple des mots-clefs, comme suit :

| Désignation                                 |  |
|---------------------------------------------|--|
| Bulletin de livraison N° %NUMERO% du %DATE% |  |

Comme d'habitude, un numéro aura automatiquement (ou manuellement) été attribué à cette **fiche article**, et c'est ce numéro qu'il vous faudra entrer dans le champ du dialogue ci-dessus (à la rubrique *Indiquez le numéro de fiche article...*).

## Facturer des bulletins de livraison

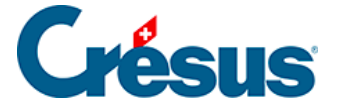

Dans les bases *Clients* et *Factures émises*, et dès lors que l'option est activée, un nouveau bouton *Facturer des bulletins de livraison* est disponible dans le volet latéral de droite :

Facturer des bulletins de livraison

En cliquant sur ce bouton, il vous sera demandé si vous souhaitez facturer des bulletins de livraison uniquement au client sélectionné (ou, dans la base *Factures émises*, au client de la facture sélectionnée) ou à *tous les clients*.

Cette procédure est irréversible. Il est donc recommandé de créer une copie de sauvegarde de votre fichier (menu *Fichier > Sauvegarder*) afin de pouvoir revenir à la situation initiale en cas de mauvaise manipulation.

Dans le dialogue suivant, indiquez jusqu'à quelle date les bulletins de livraisons imprimés doivent être repris sur la facture :

| Facturation de bulletins de livraison                                                                           |   |  |  |  |  |
|----------------------------------------------------------------------------------------------------|---|--|--|--|--|
| Facturation de BL<br>Il faut que les BL soient imprimés avant la date donnée ci-dessous.                        |   |  |  |  |  |
| Pour l'ensemble des clients                                                                                     |   |  |  |  |  |
| Attention, le mode "HT" ou "TTC" doit être identique<br>pour tous les documents d'un même client.               |   |  |  |  |  |
| Tous les éléments facturés doivent être soumis à la même TVA, même code TVA.                                    |   |  |  |  |  |
| Tous les éléments facturés doivent être dans la même période de TVA.                                            |   |  |  |  |  |
| Créer les factures basées sur les BL imprimés jusqu'au (y compris).                                             |   |  |  |  |  |
| Indiquer le "Concerne" éventuel.                                                                                |   |  |  |  |  |
| Le rabais éventuel est déjà celui attribué à chaque BL.<br>Il ne sera pas ajouté sur la facture récapitulative. |   |  |  |  |  |
| Indiquer la date des factures de BL.                                                                            |   |  |  |  |  |
| 24.04.2023 ■▼                                                                                                   |   |  |  |  |  |
| Dates détaillées OK Annule                                                                                      | - |  |  |  |  |

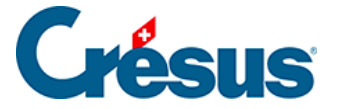

Vous pouvez également ajouter un texte dans la rubrique Concerne de la facture.

Cliquez sur OK.

NOTE : Si vous avez émis beaucoup de bulletins de livraison comportant de nombreux articles et que vous avez choisi, comme réglage initial, que chaque article de bulletin de livraison soit spécifié individuellement sur la facture, le nombre de lignes pourrait alors dépasser 990. Dans ce cas apparaîtra l'avertissement suivant :

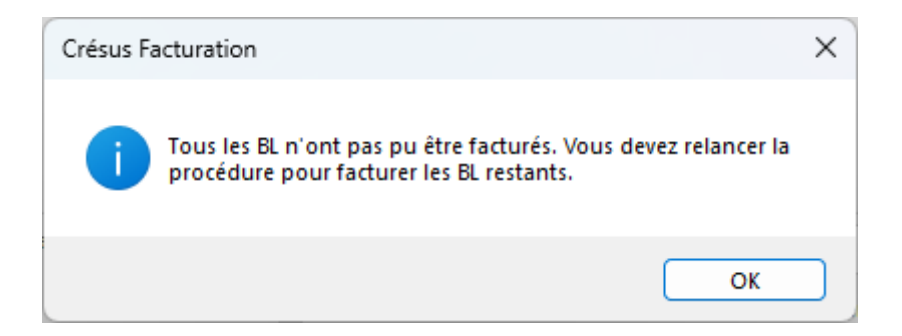

Vous devrez relancer la procédure de facturation jusqu'à ce que tous les bulletins de livraison aient été traités.

Enfin, lorsque la procédure sera terminée, les factures créées ainsi auront une coche indiquant qu'il s'agit d'une facture de bulletins de livraison :

Bulletin de livraison Facture de BL Facture Facture

Alors que les bulletins de livraison déjà facturés auront également une coche :

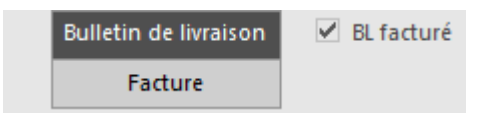

La suite de la gestion des factures s'effectue de manière standard.